# BAB III METODOLOGI PENELITIAN

#### 3.1 Kerangka Penelitian

Penelitian dimulai dengan menentukan tempat penelitian yaitu di Praktek Bidan Nurbaiti, SST. Keb, Desa Penengahan Pesisir Barat. Setelah itu, langkah berikutnya adalah melakukan pengumpulan data berkaitan dengan pelayanan kesehatan ibu dan anak dengan cara wawancara dan studi pustaka. Setelah data didapat, tahap selanjutnya adalah menganalisa data dengan mencari kekurangan dari cara kerja layanan kesehatan ibu dan anak yang sedang berjalan saat ini dan kemudian ditetapkanlah suatu solusi. Setelah mendapatkan solusi, langkah selanjutnya adalah mengembangkan sistem dari solusi tersebut. Adapun kerangka dari penelitian yang dilakukan adalah seperti pada Gambar 3.1.

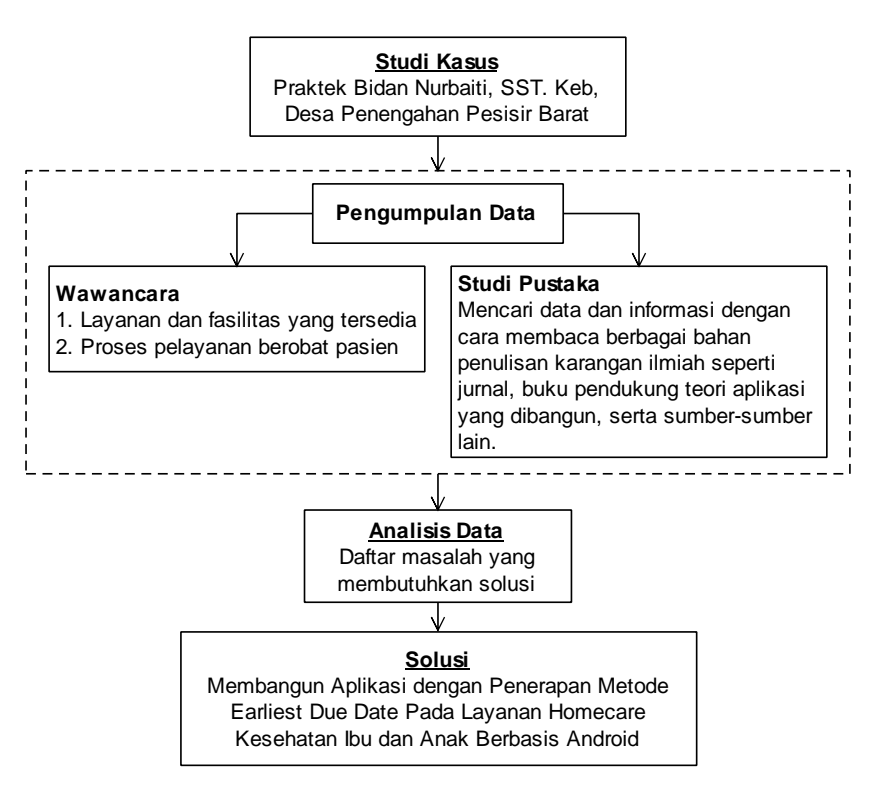

Gambar 3.1 Kerangka Kerja Penelitian

#### 3.2 Kebutuhan Perangkat Lunak dan Perangkat Keras

Proses pembuatan aplikasi yang dibangun tidak terlepas dari *tools* pendukung dalam pembuatannya. Adapun *tools* pendukung yang dimaksud adalah perangkat

lunak dan perangkat keras. Perangkat lunak dan perangkat keras yang digunakan adalah sebagai berikut:

a. Perangkat Lunak

Perangkat lunak yang digunakan dalam pembuatan aplikasi layanan *homecare* kesehatan ibu dan anak berbasis Android ini adalah sebagai berikut :

- 1. Sistem operasi Windows 10 64 bit.
- 2. Aplikasi perancangan/pemodelan sistem : Edraw Max
- 3. Aplikasi database : MySQL Workbech
- 4. Aplikasi pembuatan program : Android Studio
- 5. Server : Node.js
- 6. JDK terbaru
- 7. Smartphone Android minimal versi 8.0
- b. Perangkat Keras

Perangkat keras yang digunakan dalam pembuatan aplikasi layanan *homecare* kesehatan ibu dan anak berbasis Android ini adalah laptop atau *Personal Computer* dengan spesifikasi sebagai berikut :

- 1. RAM 4 GB jika tidak menggunakan emulator Android (percobaan langsung menggunakan *smartphone* Android)
- 2. RAM 8 GB atau lebih jika menggunakan emulator Android untuk menjalankan atau *testing* pemograman
- Hardisk minimal 160 GB jika hanya terpasang sistem operasi, DB *Browser* MySQL, dan Android Studio saja. Disarankan di atas 160 GB, semakin besar kapasitas hardisk semakin baik
- 4. 1280 x 800 minimum resolusi layar
- 5. Prosesor intel core atau amd atau prosessor setaranya
- 6. Smartphone Android

### 3.3 Metode Pengumpulan Data

Metode pengumpulan data dilakukan untuk mendapatkan data terkait dengan layanan kesehatan ibu dan anak sebelum adanya pandemi Covid-19 dan setelah

adanya pandemi. Adapun langkah yang diambil peneliti untuk mendapatkan data terkait adalah sebagai berikut :

a. Wawancara

Hasil wawancara berupa cara kerja layanan kesehatan ibu dan anak sebelum adanya pandemi Covid-19 yaitu pasien datang ke klinik untuk berobat. Setelah adanya pandemi terjadi lonjakan pengurangan pasien yang datang ke klinik untuk berobat.

b. Studi Pustaka

Studi pustaka dilakukan untuk memperoleh data dan informasi dengan cara membaca berbagai bahan penulisan karangan ilmiah seperti jurnal, buku pendukung teori aplikasi berbasis Android yang dibangun, serta sumber-sumber lain mengenai permasalahan yang berhubungan dengan penulisan.

#### 3.4 Metode Pengembangan Sistem Scrum

Aplikasi layanan *homecare* kesehatan ibu dan anak berbasis Android dibangun menggunakan model *scrum* berdasarkan penjelasan pada pokok bahasan dua sub 2.10. Pada pokok bahasan tersebut dijelaskan bahwa kerangka kerja *scrum* terdiri dari lima tahapan, yaitu *product backlog, sprint planning meeting, sprint backlog, sprint,* dan *finished work*. Adapun alur tahapan pengembangan sistem menggunakan metode *scrum* adalah seperti pada Gambar 3.2.

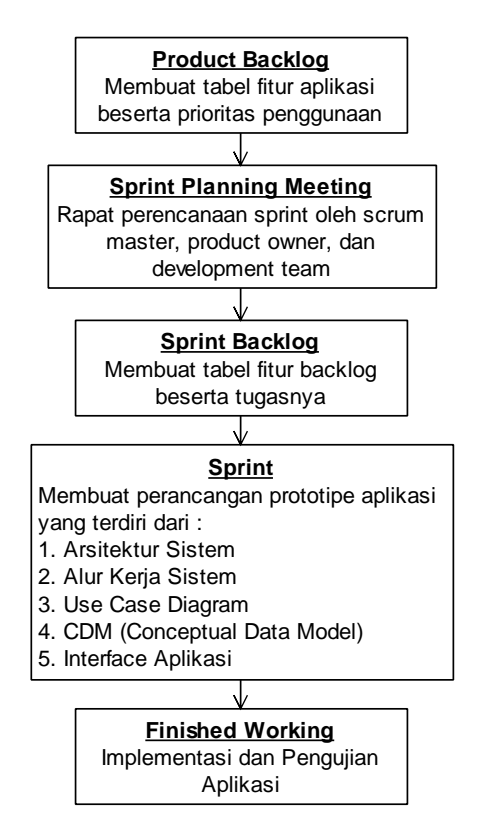

Gambar 3.2 Alur Tahapan Pengembangan Sistem Menggunakan Metode Scrum

#### 3.4.1 Product Backlog

Tahap pembuatan *product backlog* merupakan pembagian atau pengelompokan prosesproses berdasarkan dari analisis pada langkah sebelumnya. Tahap *product backlog* ini memiliki isi fitur yang akan dibuat dan prioritas dari masing-masing fitur yang ditampilkan pada Tabel 3.1. *Product backlog* ini dibagi menjadi dua kategori pengguna sistem, yaitu admin dan anggota. Setiap fitur backlog memiliki prioritas, hal ini ditentukan berdasarkan tingkat kepentingan kebutuhan dari pengguna. Prioritas menentukan fitur mana yang harus dikerjakan terlebih dahulu.

 Tabel 3.1 Product Backlog

| No  | Fitur                                            | Prioritas        |  |  |
|-----|--------------------------------------------------|------------------|--|--|
| 1.  | Login multi-user                                 | Prioritas Tinggi |  |  |
| 2.  | Dashboard pengguna sistem                        | Prioritas Rendah |  |  |
| Pen | gguna Level Admin                                |                  |  |  |
| 1.  | Mengelola data anggota         Prioritas Sedang  |                  |  |  |
| 2.  | Mengelola data layananPrioritas Tinggi           |                  |  |  |
| 3.  | Mengelola data pemesanan layanan                 | Prioritas Tinggi |  |  |
| 4.  | Mengelola data riwayat pemesanan layanan         | Prioritas Rendah |  |  |
| Pen | gguna Level Anggota                              |                  |  |  |
| 1.  | Mengelola data anggota                           | Prioritas Tinggi |  |  |
| 2.  | Mengelola data layananPrioritas Tinggi           |                  |  |  |
| 3.  | Mengelola data pemesanan layananPrioritas Tinggi |                  |  |  |
| 4.  | Mengelola data riwayat pemesanan layanan         | Prioritas Rendah |  |  |

# 3.4.2 Sprint Planning Meeting

Pada tahapan ini dilakukan rapat perencanaan sprint yang dihadiri oleh *scrum master*, *product owner*, dan *development team*. *Scrum master* dan *product owner* merupakan pemilik klinik yaitu Bidan Nurbaiti, sedangkan *development team* dalam penelitian ini adalah peneliti.

# 3.4.3 Sprint Backlog

*Sprint backlog* disini berisikan penjabaran fitur-fitur *backlog* menjadi tugas-tugas yang lebih detil. Hal ini difungsikan untuk mempermudah tim pengembang dalam menyelesaikan *sprint*. Adapun sprint backlog aplikasi yang akan dibangun seperti pada Tabel 3.2.

Tabel 3.2 Sprint Blocking

| No  | Fitur Backlog                    | Tugas (Task)                     |  |  |
|-----|----------------------------------|----------------------------------|--|--|
| 1.  | Login multi-user                 | Splash screen                    |  |  |
|     |                                  | Semua pengguna sistem masuk ke   |  |  |
|     |                                  | dalam sistem (login) menggunakan |  |  |
|     |                                  | satu <i>form</i>                 |  |  |
| 2.  | Dashboard pengguna sistem        | Dashboard (menu utama) admin     |  |  |
|     |                                  | Dashboard (menu utama) anggota   |  |  |
| Pen | gguna sistem level admin         |                                  |  |  |
| 1.  | Mengelola data anggota           | Melihat data anggota             |  |  |
|     |                                  | Menghapus data anggota           |  |  |
| 2.  | Mengelola data layanan           | Membuat data layanan             |  |  |
|     |                                  | Mengubah data layanan            |  |  |
|     |                                  | Menghapus data layanan           |  |  |
|     |                                  | Melihat data layanan             |  |  |
| 3.  | Mengelola data pemesanan         | Membuat data pemesanan layanan   |  |  |
|     | layanan                          | Mengubah data pemesanan layanan  |  |  |
|     |                                  | Menghapus data pemesanan layanan |  |  |
|     |                                  | Melihat data pemesanan layanan   |  |  |
| 4.  | Mengelola data riwayat           | Melihat data riwayat pemesanan   |  |  |
|     | pemesanan layanan                | layanan                          |  |  |
| Pen | gguna sistem level anggota       | <u>.</u>                         |  |  |
| 1.  | Mengelola data anggota (pribadi) | Membuat data anggota (pribadi)   |  |  |
|     |                                  | Melihat data anggota (pribadi)   |  |  |
| 2.  | Mengelola data layanan           | Melihat data layanan             |  |  |
| 3.  | Mengelola data pemesanan         | Membuat data pemesanan layanan   |  |  |
|     | layanan                          | Mengubah data pemesanan layanan  |  |  |
| 4.  | Mengelola data riwayat           | Melihat data riwayat pemesanan   |  |  |
|     | pemesanan layanan                | layanan                          |  |  |

#### 3.4.4 Sprint

Pada tahapan ini development membuat rancangan prototipe sistem atau aplikasi yang terdiri dari arsitektur sistem, alur kerja sistem, *use case diagram*, CDM (*Conceptual Data Model*), dan *interface* aplikasi.

#### 3.4.4.1 Arsitektur Sistem

Adapun perancangan arsitektur sistem yang diusulkan adalah seperti yang terlihat pada Gambar 3.3. Aplikasi yang dibangun terdiri dari dua hak akses yaitu akses admin selaku bidan dan akses anggota. Admin mengelola data pelayanan dan pemesanan layanan oleh anggota atau pasien yang tersimpan di dalam *database* melalui media *smartphone* Android yang terkoneksi dengan internet. Admin disini adalah Bidan Nurbaiti, sedangkan anggota merupakan pasien atau orang yang mendaftar di aplikasi.

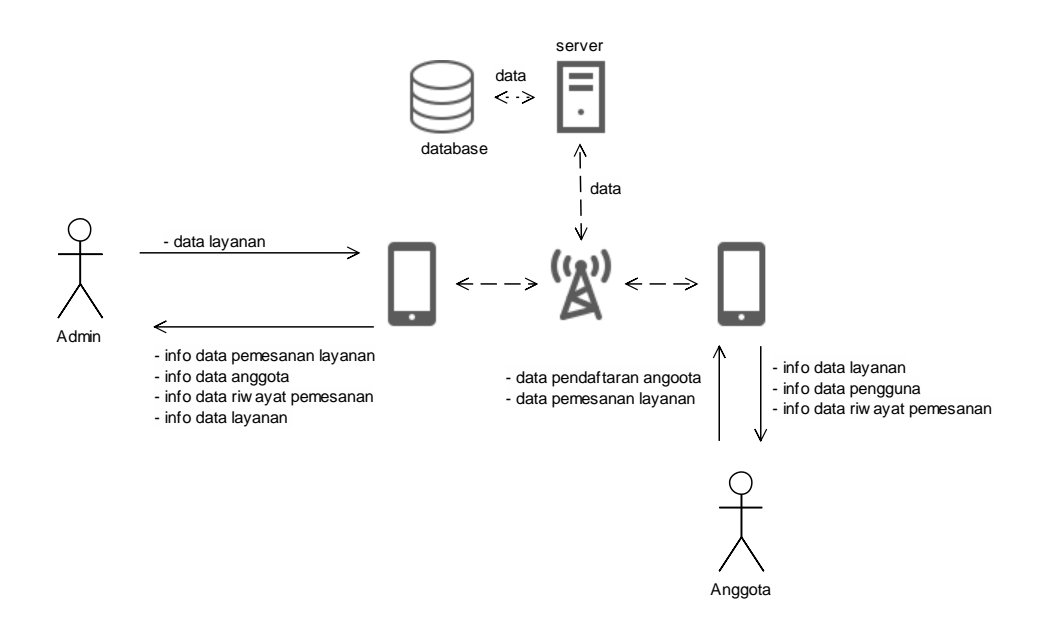

Gambar 3.3 Perancangan Arsitektur Sistem Diusulkan

#### 3.4.4.2 Alur Kerja Sistem

Adapun alur keseluruhan aplikasi layanan *homecare* ibu dan anak berbasis Android yang diusulkan adalah seperti pada Gambar 3.4. Pasien mendaftar sebagai anggota untuk dapat melakukan pemesanan layanan kesehatan di dalam sistem. Setelah mendaftar, jika hendak memesan layanan, pasien harus memilih layanan yang dikehendaki kemudian melakukan pembayaran uang muka. Setelah itu, bidan datang menuju lokasi pasien untuk melakukan pemeriksaan. Setelah dilakukan pemeriksaan, pasien melakukan pelunasan pembayaran.

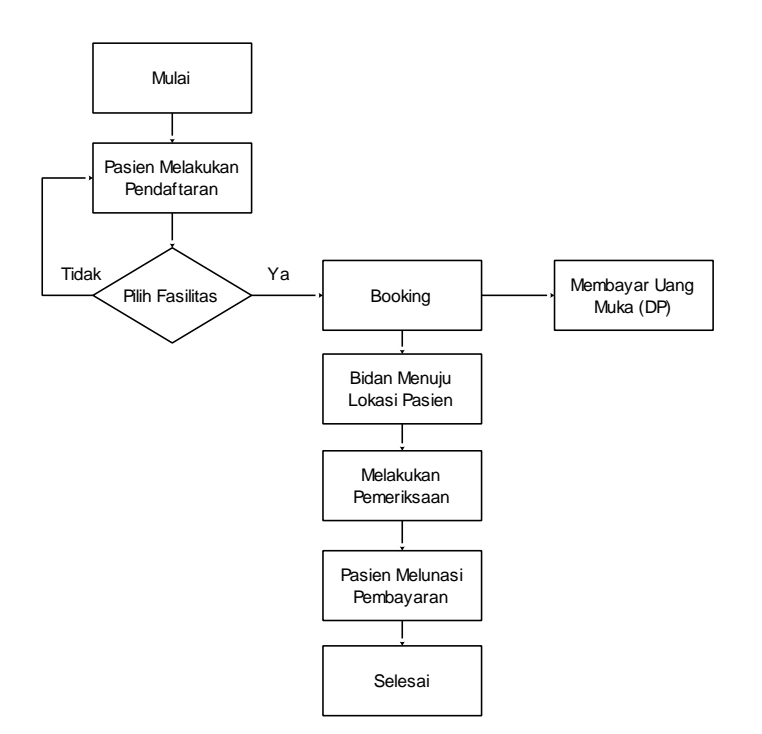

Gambar 3.4 Perancangan Alur Kerja Sistem

#### 3.4.4.3 Use Case Diagram

Perancangan *use case diagram* pada aplikasi yang dibangun adalah seperti pada Gambar 3.5. Aplikasi yang dibangun memiliki 2 aktor, yaitu admin selaku bidan dan anggota. Admin dapat mengelola data layanan, melihat data pemesanan layanan, melihat data anggota, dan melihat data riwayat pemesanan layanan. Anggota dapat melakukan pendaftaran, melihat layanan, membuat pemesanan layanan, dan melihat data riwayat pemesanan layanan.

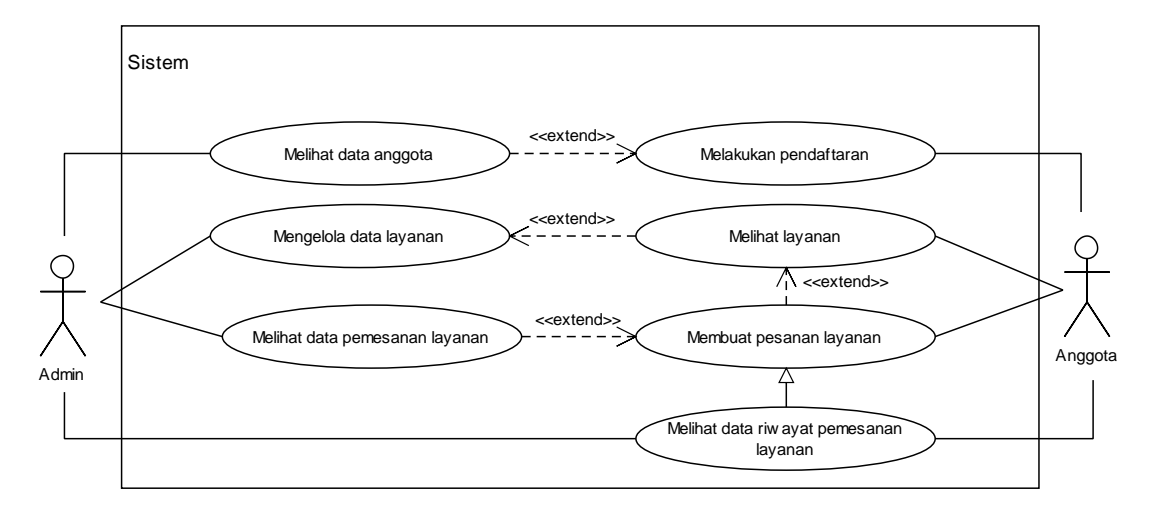

Gambar 3.5 Perancangan Use Case Diagram

a. Definisi Aktor

Deskripsi pendefinisian aktor pada aplikasi layanan *homecare* ibu dan anak berbasis Android adalah seperti pada Tabel 3.3.

| No | Aktor   | Deskripsi                                  |  |  |  |  |
|----|---------|--------------------------------------------|--|--|--|--|
| 1. | Admin   | Admin disini merangkap sebagai bidan yang  |  |  |  |  |
|    |         | bertugas dan bertanggung jawab atas        |  |  |  |  |
|    |         | pengelolaan sistem dan pemeriksaan pasien. |  |  |  |  |
| 2. | Anggota | Orang yang melakukan pendaftaran disebut   |  |  |  |  |
|    |         | dengan anggota. Anggota disini juga dapat  |  |  |  |  |
|    |         | disebut pasien jika melakukan pemesanan    |  |  |  |  |
|    |         | layanan kesehatan.                         |  |  |  |  |

Tabel 3.3 Pendefinisian Aktor

# b. Definisi Use Case

Deskripsi pendefinisian *use case* pada aplikasi layanan *homecare* ibu dan anak berbasis Android adalah seperti pada Tabel 3.4.

| No | Use Case               | Deskripsi                               |  |  |  |
|----|------------------------|-----------------------------------------|--|--|--|
| 1. | Melihat data anggota   | Merupakan proses dimana admin melihat   |  |  |  |
|    |                        | data anggota                            |  |  |  |
| 2. | Mengelola data layanan | Merupakan proses dimana admin mengelola |  |  |  |
|    |                        | data layanan                            |  |  |  |
| 3. | Melihat data pemesanan | Merupakan proses dimana admin melihat   |  |  |  |
|    | layanan                | data pemesanan layanan                  |  |  |  |
| 4. | Melihat data riwayat   | Merupakan proses dimana admin dan       |  |  |  |
|    | pemesanan layanan      | anggota melihat data riwayat pemesanan  |  |  |  |
|    |                        | layanan yang telah dilakukan sebelumnya |  |  |  |
| 5. | Melakukan pendaftaran  | Merupakan proses dimana calon anggota   |  |  |  |
|    |                        | melakukan pendaftaran                   |  |  |  |
| 6. | Melihat layanan        | Merupakan proses dimana anggota dapat   |  |  |  |
|    |                        | melihat data layanan                    |  |  |  |
| 7. | Membuat pesanan        | Merupakan proses dimana anggota         |  |  |  |
|    | layanan                | membuat pemesanan layanan kesehatan     |  |  |  |

Tabel 3.4 Pendefinisian Use Case

# 3.4.4.4 Class Diagram

Adapun perancangan *class diagram* sistem diusulkan adalah seperti pada Gambar 3.6. Terdapat 6 *class* yang dibuat, yaitu *class* anggota, *class* layanan, *class* pemesanan, *class* pemesanandetil, *class* admin, dan *class* koneksibasisdata.

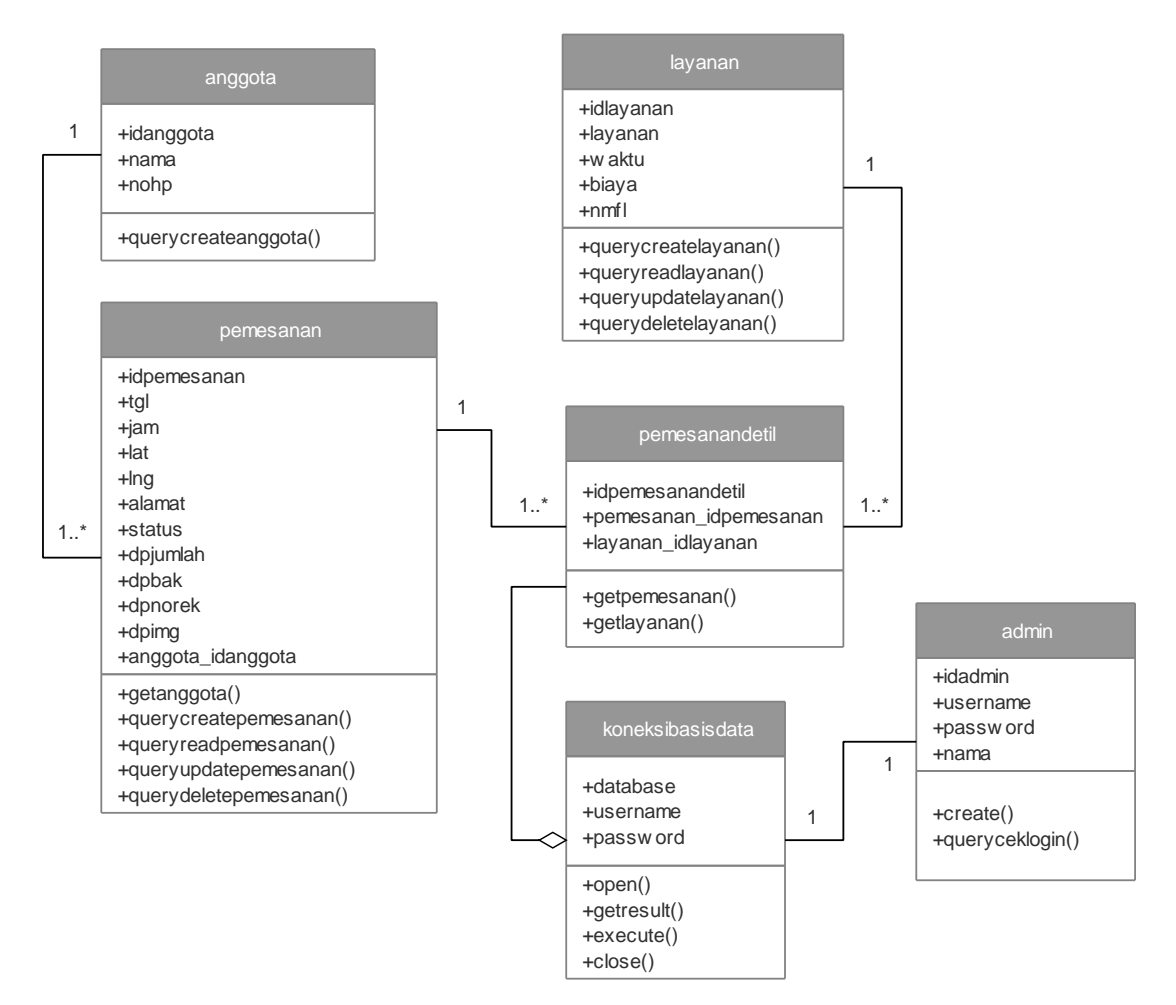

Gambar 3.6 Perancangan Class Diagram Sistem Diusulkan

Terdapat 5 tabel yang ada pada *database* eddhomecare, yaitu tabel admin, tabel pemesanan, tabel pemesanandetil, tabel anggota, dan tabel layanan. Kamus data dari tabel-tabel tersebut adalah sebagai berikut :

a. Kamus Data Tabel Anggota

Tabel ini digunakan untuk menyimpan data anggota. Adapun perancangan kamus data tabel anggota adalah seperti pada Tabel 3.5.

| Nama tabel           | : | Anggota     |
|----------------------|---|-------------|
| Nama <i>database</i> | : | Eddhomecare |
| Primary key          | : | Idanggota   |
| Foreign key          | : | -           |

| field_name | type    | length  | keterangan   |
|------------|---------|---------|--------------|
| idanggota  | Int     | default | id anggota   |
| nama       | varchar | 50      | nama anggota |
| nohp       | varchar | 16      | nomor hp     |

 Tabel 3.5 Kamus Data Tabel Anggota

#### b. Kamus Data Tabel Layanan

Tabel ini digunakan untuk menyimpan data layanan kesehatan. Adapun perancangan kamus data tabel layanan adalah seperti pada Tabel 3.6.

| Nama tabel           | : | layanan     |
|----------------------|---|-------------|
| Nama <i>database</i> | : | eddhomecare |
| Primary key          | : | idlayanan   |
| Foreign key          | : | -           |

#### Tabel 3.6 Kamus Data Tabel Layanan

| field_name | type    | length  | keterangan        |
|------------|---------|---------|-------------------|
| idlayanan  | Int     | default | id layanan        |
| layanan    | varchar | 50      | layanan kesehatan |
| waktu      | Int     | default | lama pelayanan    |
| biaya      | Int     | default | biaya layanan     |
| nmfl       | varchar | 100     | nama file         |

#### c. Kamus Data Tabel Pemesanan

Tabel ini digunakan untuk menyimpan data pemesanan layanan kesehatan. Adapun perancangan kamus data tabel pemesanan adalah seperti pada Tabel 3.7.

| Nama tabel           | : | pemesanan         |
|----------------------|---|-------------------|
| Nama <i>database</i> | : | eddhomecare       |
| Primary key          | : | idpemesanan       |
| Foreign key          | : | anggota_idanggota |

| field_name        | type          | length          | keterangan          |
|-------------------|---------------|-----------------|---------------------|
| idpemesanan       | int           | default         | id admin            |
| tgl               | date          | default         | username            |
| jam               | time          | default         | sandi               |
| lat               | float (12, 8) | default         | nama                |
| lng               | float (12, 8) | default         |                     |
| alamat            | tinytext      | default         |                     |
| status            | enum          | ('0', '1', '2') | status menunggu,    |
|                   |               |                 | selesai, dibatalkan |
| dpjumlah          | int           | default         |                     |
| dpbank            | varchar       | 100             |                     |
| dpnorek           | varchar       | 100             |                     |
| dpimg             | string        | 100             |                     |
| anggota_idanggota | int           | default         |                     |

 Tabel 3.7 Kamus Data Tabel Pemesanan

d. Kamus Data Tabel Pemesanan Detil

Tabel ini digunakan untuk menyimpan data pemesanan detil layanan. Adapun perancangan kamus data tabel pemesanan detil adalah seperti pada Tabel 3.8.

| Nama tabel           | : | pemesanandetil         |
|----------------------|---|------------------------|
| Nama <i>database</i> | : | eddhomecare            |
| Primary key          | : | idpemesanandetil       |
| Foreign key          | : | pemesanan_idpemesanan, |
|                      |   | layanan_idlayanan      |

# Tabel 3.8 Kamus Data Tabel Pemesanan Detil

| field_name            | type | length  | keterangan         |
|-----------------------|------|---------|--------------------|
| Idpemesanandetil      | int  | default | id pemesanan detil |
| pemesanan_idpemesanan | int  | default | id pemesanan       |
| layanan_idlayanan     | int  | default | id layanan         |

e. Kamus Data Tabel Admin

Tabel ini digunakan untuk menyimpan data admin atau dokter. Adapun perancangan kamus data tabel admin adalah seperti pada Tabel 3.9.

| Nama tabel           | : | admin       |
|----------------------|---|-------------|
| Nama <i>database</i> | : | eddhomecare |
| Primary key          | : | idadmin     |
| Foreign key          | : | -           |

| field_name | type    | length  | keterangan |
|------------|---------|---------|------------|
| idadmin    | Int     | default | id admin   |
| username   | varchar | 6       | username   |
| password   | varchar | 6       | sandi      |
| name       | varchar | 50      | nama       |

Tabel 3.9 Kamus Data Tabel Admin

# 3.4.4.5 Interface Aplikasi

*Interface* aplikasi dirancang terdiri dari dua akses, yaitu akses admin dan akses anggota. Adapun perancangan *interface* aplikasi dengan dua akses tersebut adalah dijelaskan pada sub pokok bahasan di bawah ini.

# 3.4.4.5.1 Interface Aplikasi Akses Admin

*Interface* aplikasi akses admin terdiri dari beberapa menu, yaitu menu *login*, menu utama (*dashboard*), menu riwayat pemesanan, menu anggota, menu layanan, dan menu pemesanan. Adapun perancangan *interface* aplikasi pada menu-menu tersebut adalah sebagai berikut :

a. Interface Menu Login

Menu ini dirancang sebagai sarana *login*. Jika *login* berhasil maka sistem akan menampilkan menu utama (*dashboard*). Adapun perancangan *interface* menu *login* akses admin adalah seperti pada Gambar 3.7.

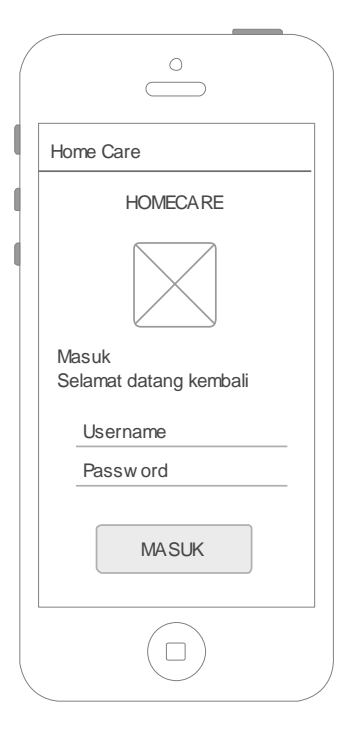

Gambar 3.7 Perancangan Interface Menu Login Akses Admin

#### b. Interface Menu Utama (Dashboard)

Setelah berhasil *login*, maka sistem akan menampilkan menu utama (*dashboard*) yang berisikan informasi *list* (daftar) pemesanan layanan. Urutan *list* (daftar) pemesanan layanan pada menu ini ditampilkan untuk pemesanan pada hari itu juga dan sudah disesuaikan dengan penggunaan metode EDD. Pada menu ini juga terdapat tombol dengan ikon "jam" untuk riwayat pemesanan, ikon "aktor" untuk anggota, dan ikon "*stethoscope*" untuk layanan. Adapun perancangan *interface* menu utama (*dashboard*) akses admin adalah seperti pada Gambar 3.8.

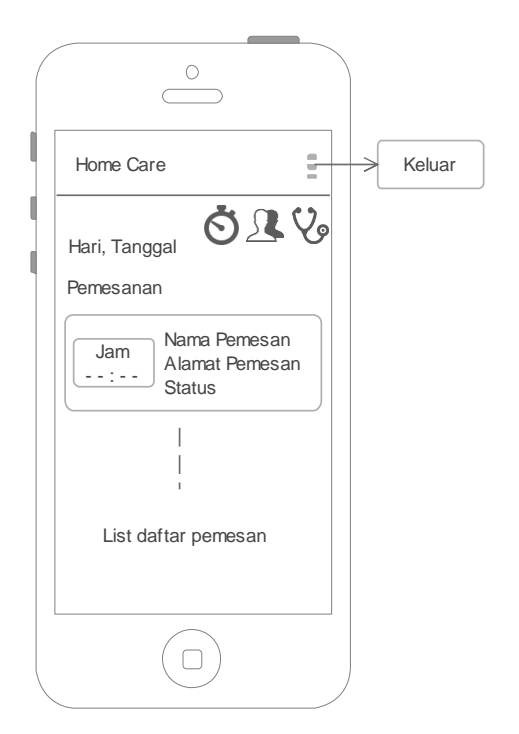

Gambar 3.8 Perancangan Interface Menu Utama (Dashboard) Akses Admin

c. Interface Menu Riwayat

Menu ini dirancang untuk menampilkan informasi data riwayat pemesanan layanan yang telah terselesaikan. Adapun perancangan *interface* menu riwayat pemesanan akses admin adalah seperti pada Gambar 3.9.

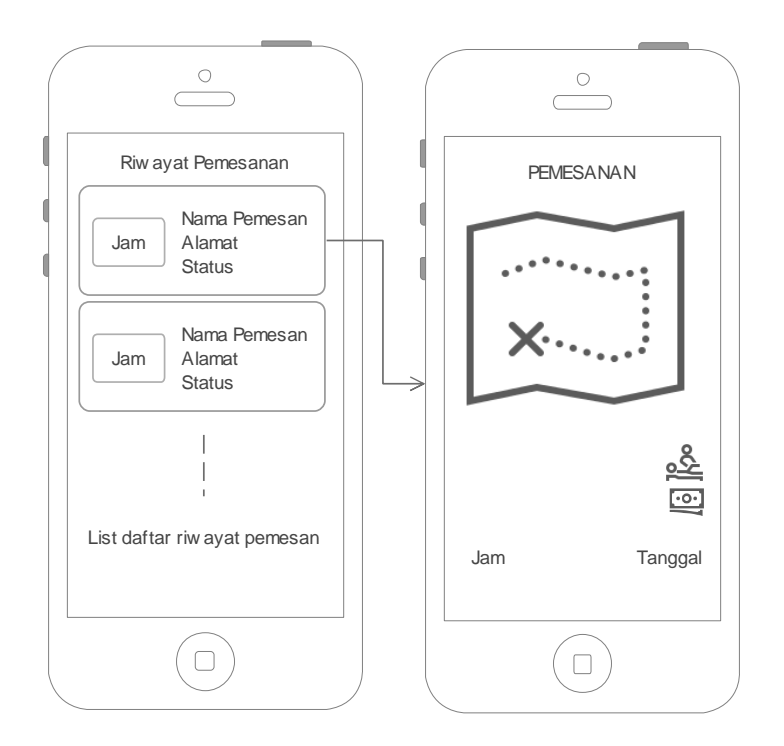

d. Interface Menu Anggota

Menu ini dirancang untuk menampilkan infromasi data anggota. Adapun perancangan *interface* menu anggota akses admin adalah seperti pada Gambar 3.10.

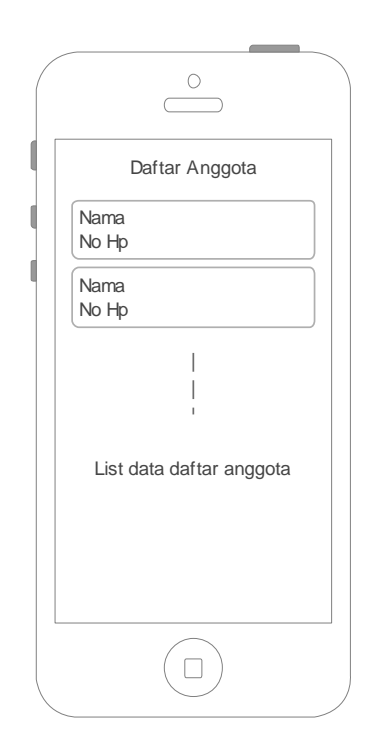

Gambar 3.10 Perancangan Interface Menu Anggota Akses Admin

e. Interface Menu Layanan

Menu ini dirancang untuk menampilkan informasi daftar fasilitas layanan yang telah ditambahkan sebelumnya. Pada menu ini juga terdapat tombol dengan ikon "tambah" yang jika ditekan, maka sistem akan menampilkan menu input data fasilitas layanan pada klinik Bidan. Adapun perancangan *interface* menu layanan akses admin adalah seperti pada Gambar 3.11.

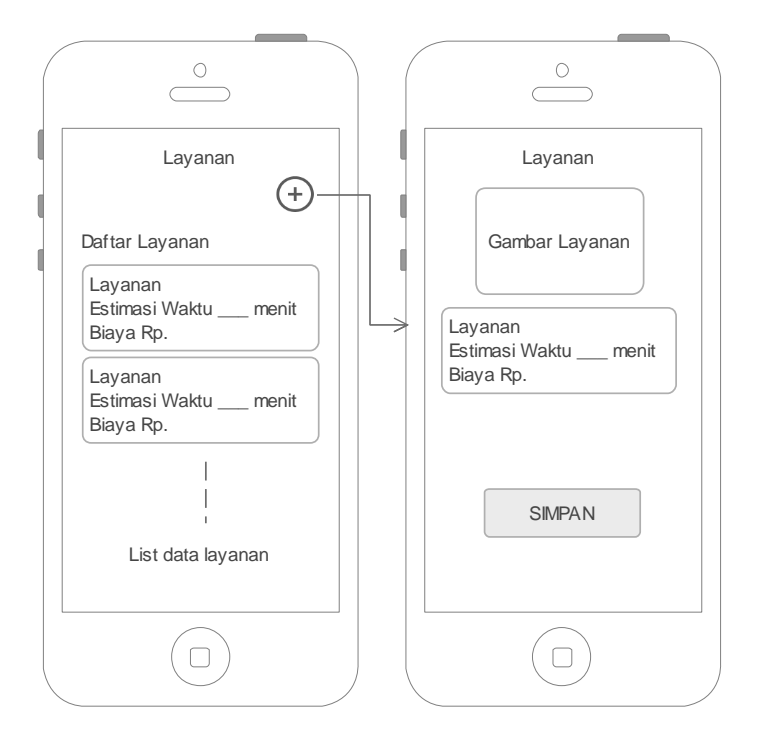

Gambar 3.11 Perancangan Interface Layanan Akses Admin

f. Interface Menu Pemesanan Layanan

Menu ini dirancang berlokasikan pada menu utama (*dashboard*) aplikasi. Jika menekan salah satu daftar pemesanan layanan, maka sistem akan menampilkan infromasi detil pesemasan layanan. Adapun perancangan *interface* menu pemesanan layanan akses admin adalah seperti pada Gambar 3.12.

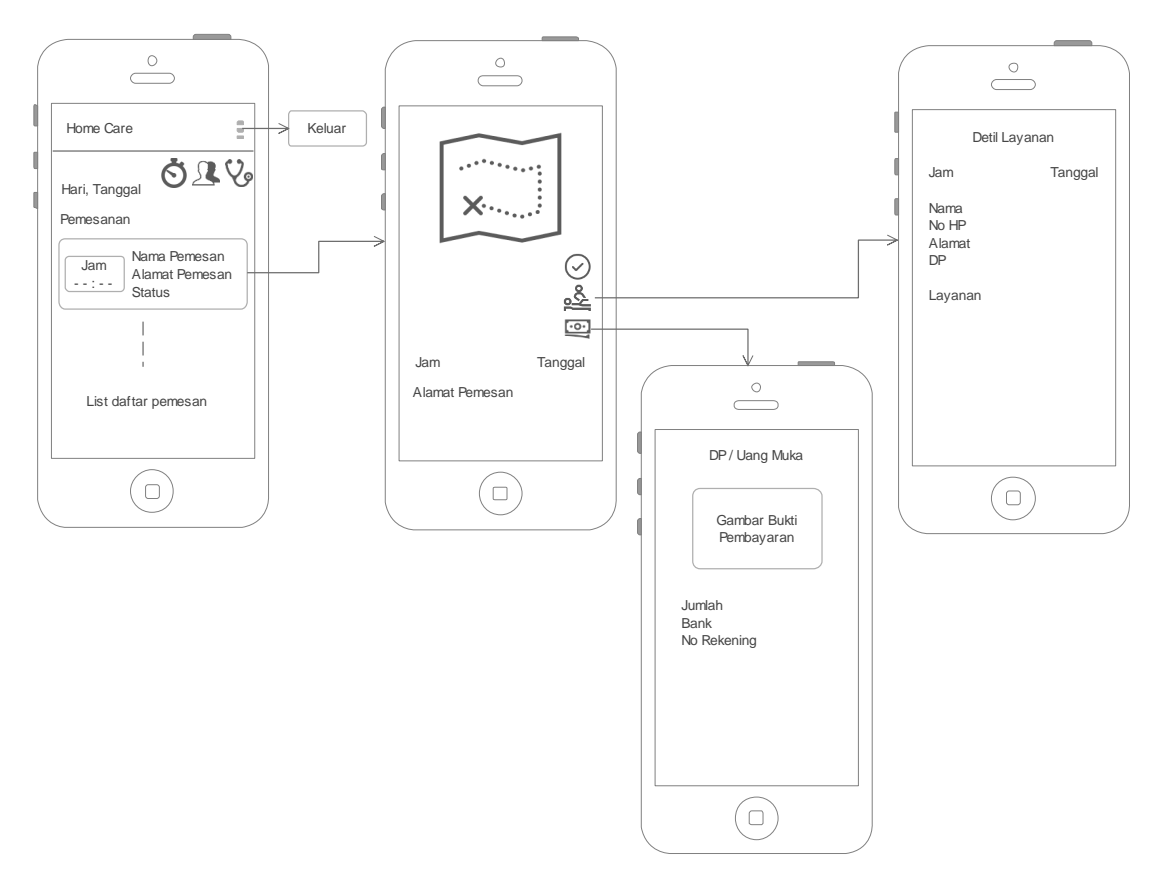

Gambar 3.12 Perancangan Interface Menu Pemesanan Layanan Akses Admin

# 3.4.4.5.2 Interface Aplikasi Akses Anggota

*Interface* aplikasi akses anggota terdiri dari beberapa menu, yaitu menu pendaftaran, menu utama (*dashboard*), menu pesan layanan, menu layanan, dan menu riwayat pemesanan. Adapun perancangan *interface* aplikasi pada menu-menu tersebut adalah sebagai berikut :

a. Interface Menu Pendaftaran

Menu ini dirancang ketika calon anggota hendak mendaftar melalui aplikasi dengan menekan tombol "masuk". Jika pengguna belum pernah mendaftarkan diri, maka sistem akan menampilkan menu pendaftaran dengan memasukkan nomor *handphone* pengguna, melakukan kode verifikasi, dan mengisi nama anggota seperti pada Gambar 3.13. Pada menu ini anggota tidak memasukkan alamat dikarenakan aplikasi yang dibangun menggunakan titik lokasi untuk pemesanan layanan dan aplikasi dirancang untuk dapat digunakan dimanapun selama masih dalam jangkauan pelayanan.

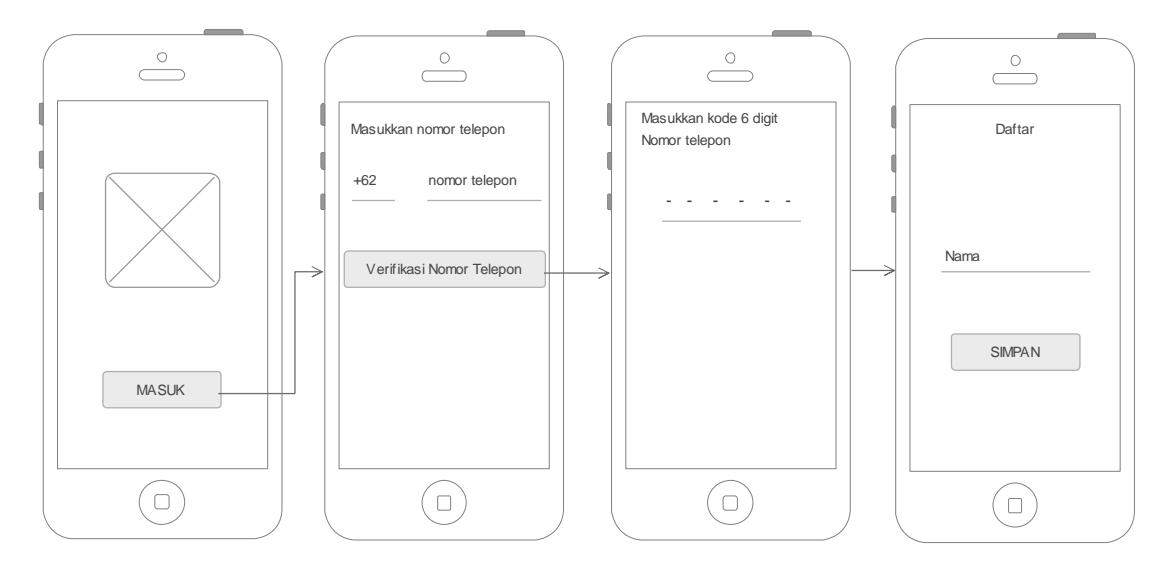

Gambar 3.13 Perancangan Interface Menu Pendaftaran Akses Anggota

#### b. Interface Menu Utama (Dashboard)

Jika telah berhasil mendaftar, sistem akan menampilkan menu utama (*dashboard*) seperti pada Gambar 3.14. Menu ini berisikan informasi data Bidan, tombol "pesan" untuk pemesanan layanan, tombol dengan ikon "jam" untuk melihat data riwayat pemesanan, dan tombol dengan ikon "*stethoscope*" untuk melihat fasilitas layanan klinik Bidan tersebut.

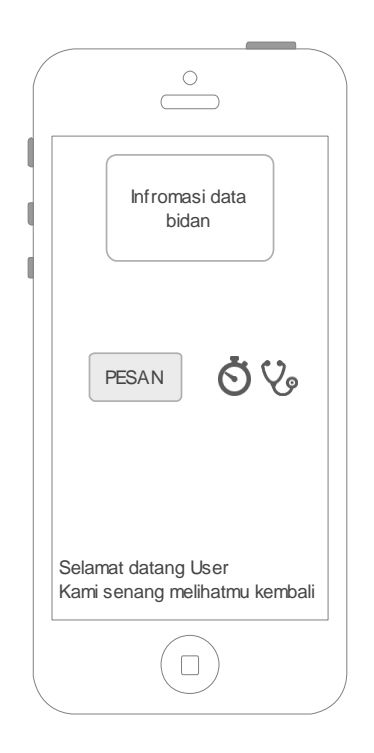

# Gambar 3.14 Perancangan *Interface* Menu Utama (Dashboard) Akses Anggota

#### c. Interface Menu Riwayat

Menu ini dirancang untuk menampilkan informasi data riwayat pemesanan yang selesai dilakukan sebelumnya. Adapun perancangan *interface* menu riwayat pemesanan akses anggota adalah seperti pada Gambar 3.15.

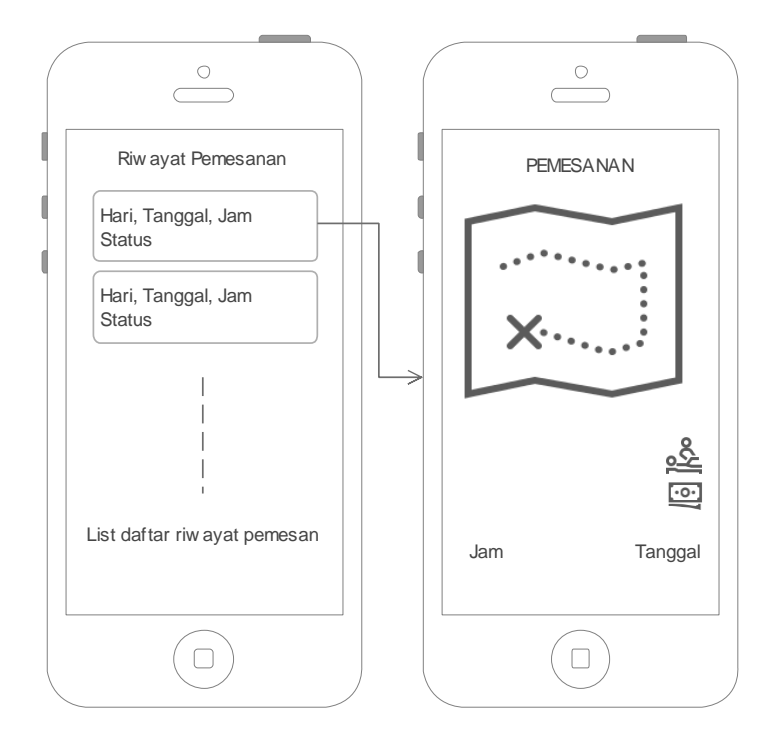

Gambar 3.15 Perancangan *Interface* Menu Riwayat Pemesanan Akses Anggota

d. Interface Menu Layanan

Menu ini dirancang untuk menampilkan infromasi data fasilitas layanan klinik Bidan. Adapun perancangan *interface* menu layanan akses anggota adalah seperti pada Gambar 3.16.

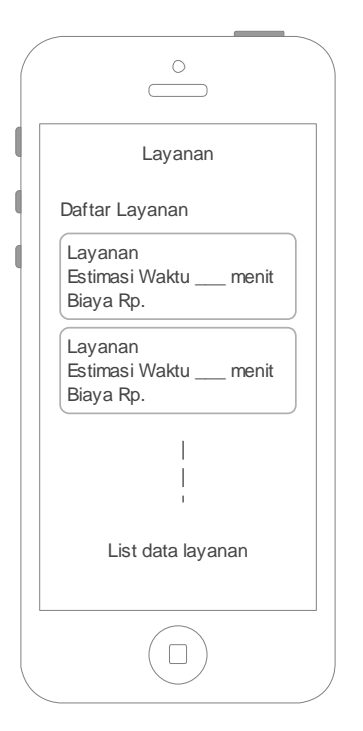

Gambar 3.16 Perancangan Interface Menu Layanan Akses Anggota

e. Interface Menu Pemesanan Layanan

Menu ini dirancang untuk dapat dipergunakan oleh anggota dalam melakukan pemesanan layanan kesehatan dengan cara memilih layanan, memasukkan alamat dan peta lokasi serta melakukan pembayaran DP. Adapun perancnagan *interface* menu pemesanan layanan adalah seperti pada Gambar 3.17.

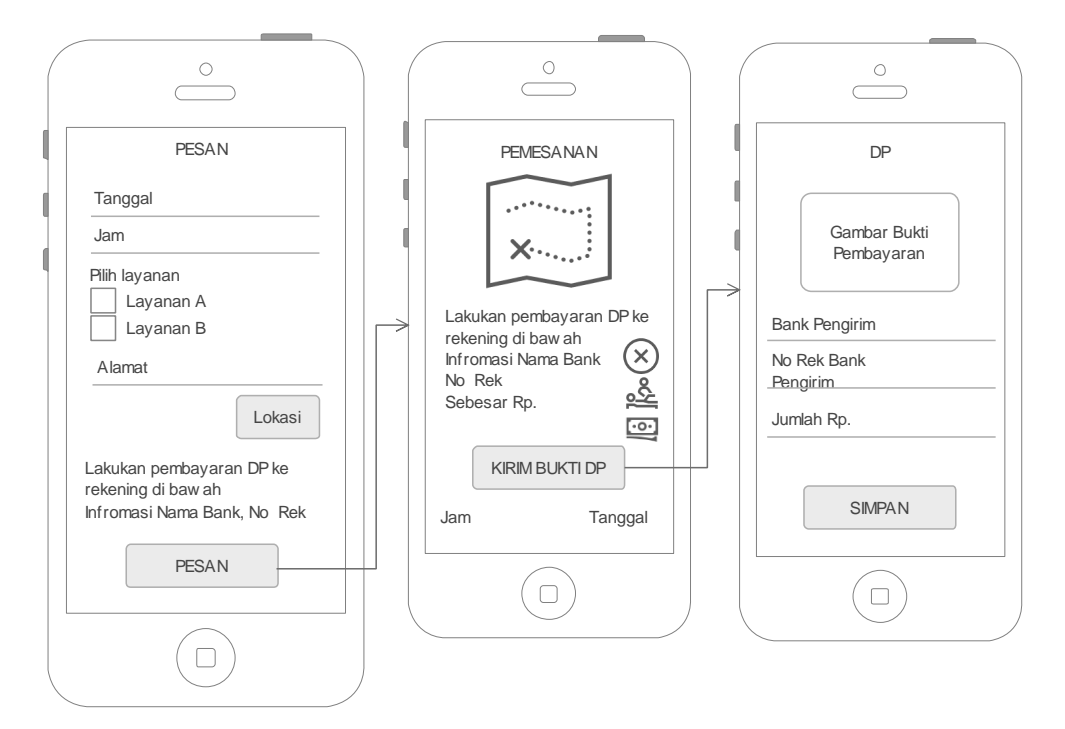

Gambar 3.17 Perancangan Interface Menu Pemesanan Layanan Akses Anggota

# 3.4.5 Finished Work

Tahap ini melakukan implementasi dari *sprint* yang telah dirancang sebelumnya yang diimbangi dengan pengujian aplikasi sebelum diserahkan kepada *scrum master*. Pengujian aplikasi dilakukan dengan menggunakan metode pengujian *blackbox* yang mengacu pada fungsional sistem. Adapun hasil dari implementasi dan pengujian dijelaskan pada Bab IV.

# 3.4.6 Perancangan Black Box Testing

Adapun perancangan dari black box testing yang mengacu pada pengujian non fungsional atau pada pengujian pemasangan aplikasi ditiap versi ANdroid yang berbeda adalah seperti pada Tabel 3.10.

| No. | Merek Handphone | Versi Android | Hasil Diharapkan         |
|-----|-----------------|---------------|--------------------------|
| 1.  | Samsung         | 7.0           | Aplikasi tidak dapat     |
|     |                 |               | terpasang                |
| 2.  | Samsung         | 8.0 - 11      | Aplikasi dapat terpasang |
| 3.  | Vivo            | 7.0           | Aplikasi tidak dapat     |
|     |                 |               | terpasang                |
| 4.  | Vivo            | 8.0 - 11      | Aplikasi dapat terpasang |
| 5.  | Орро            | 7.0           | Aplikasi tidak dapat     |
|     |                 |               | terpasang                |
| 6.  | Орро            | 8.0 - 11      | Aplikasi dapat terpasang |
| 7.  | Xiaomi          | 7.0           | Aplikasi tidak dapat     |
|     |                 |               | terpasang                |
| 8.  | Xiaomi          | 8.0 - 11      | Aplikasi dapat terpasang |
| 9.  | Realmi          | 7.0           | Aplikasi tidak dapat     |
|     |                 |               | terpasang                |
| 10. | Realmi          | 8.0 - 11      | Aplikasi dapat terpasang |

Tabel 3.10 Perancangan Black Box Testing